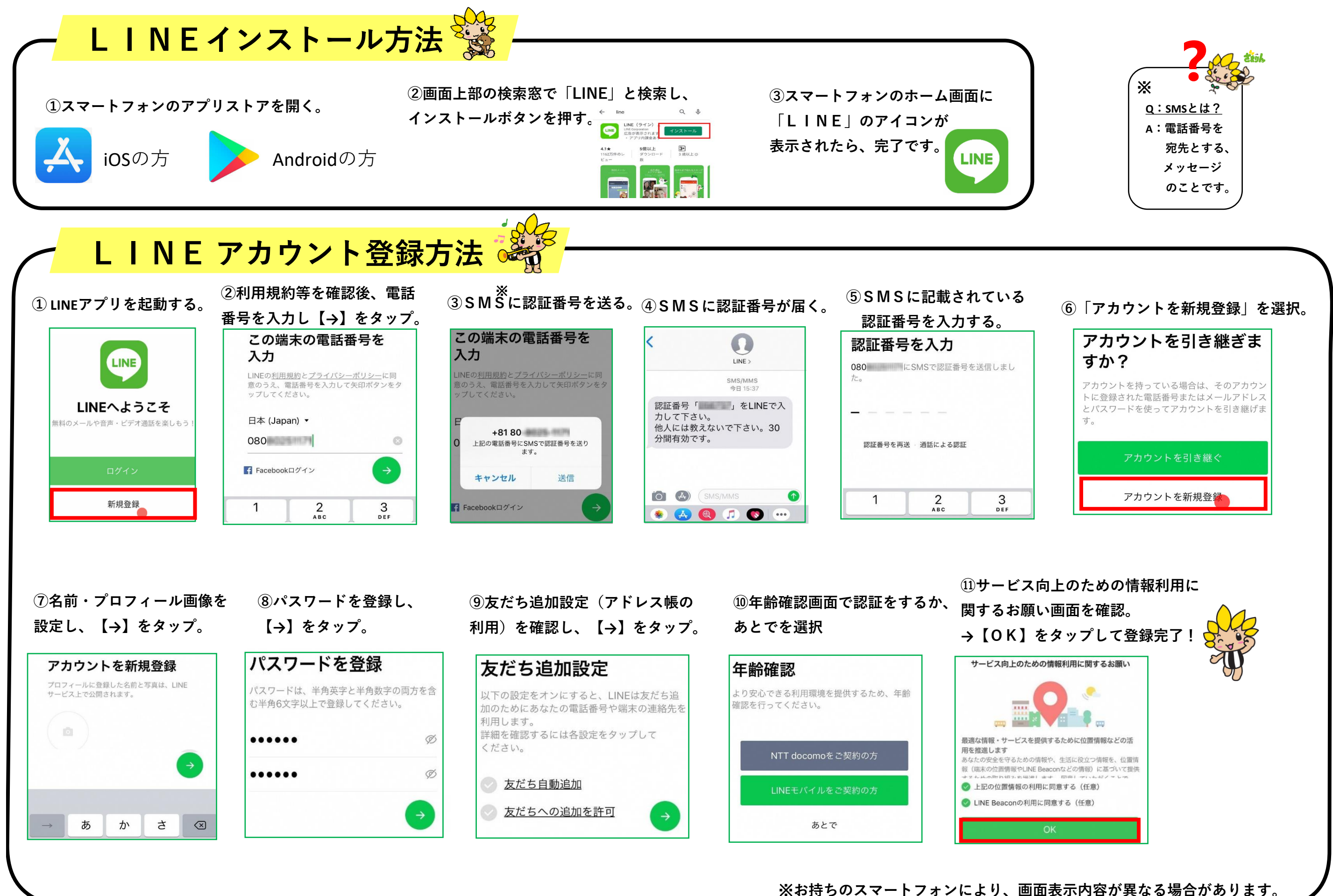

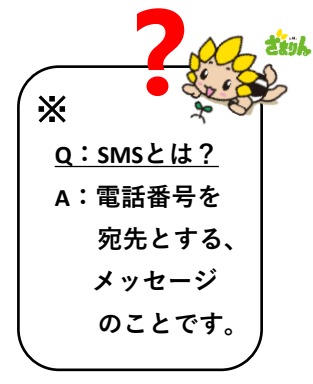

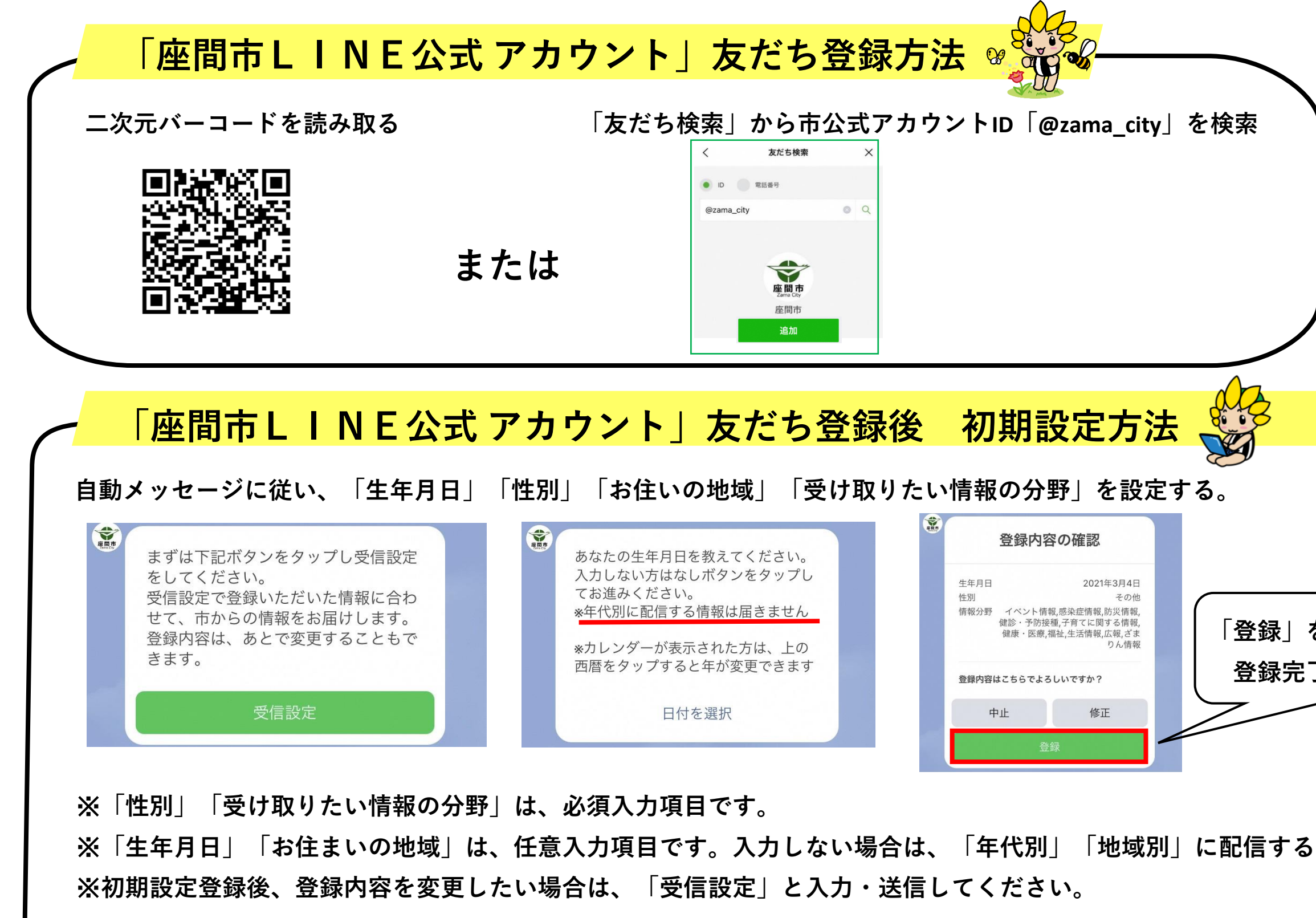

| をタップしたら      |
|--------------|
| :了です!        |
|              |
|              |
| る情報は受信できません。 |
|              |
|              |
|              |

R3.3現在